# คู่มือปฏิบัติงาน ฐานข้อมูลสารสนเทศท้องถิ่นบนอินเทอร์เน็ต

<mark>ณัฐพร เดชชัย</mark> บรรณารักษ์ ระคับ 6

สำนักวิทยบริการ มหาวิทยาลัยมหาสารคาม

# ขั้นตอนการใช้งานฐานข้อมูล

ผู้ปฏิบัติงาน สามารถเข้าใช้งานฐานข้อมูลสารสนเทศท้องถิ่นบนอินเทอร์เน็ต ได้ที่ <u>http://pulinet.thailis.or.th/localpulinet/login/</u> หน้าจอจะปรากฏให้ใส่ Username และ Password เพื่อเข้าสู่ระบบ

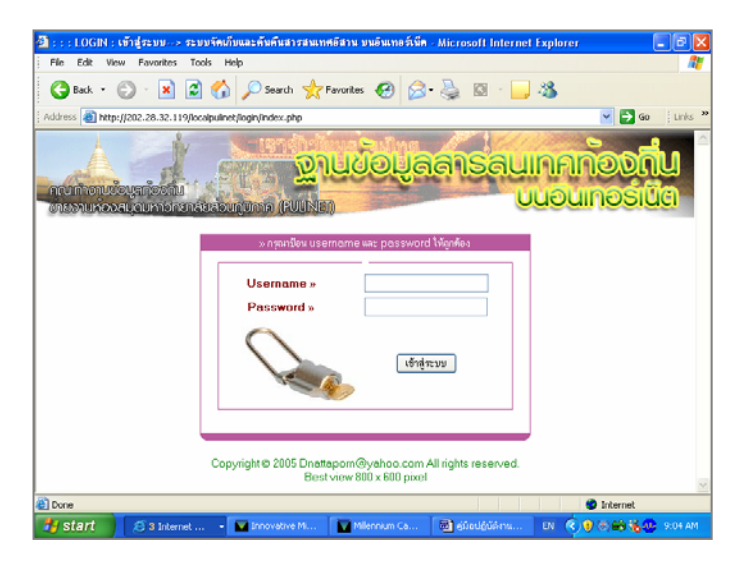

เมื่อใส่ Username และ Password ถูกต้อง จะปรากฏหน้าจอต่อไปดังนี้

| File Edit | : View Favorites Tools Help                                                                                                    |                                                                                                    |
|-----------|----------------------------------------------------------------------------------------------------|----------------------------------------------------------------------------------------------------|
| G Back    | - 🕤 - 🖹 🗟 🐔 🔎 Search 👷 Favorites 🔣 🍰 🍇 🔯 - 🧾 💐                                                                                     | 6                                                                                                    |
| Address 😹 | http://202.28.32.119/localpulinet/bech.key/                                                                                        | 🖌 🄁 🚱 🕴 Link                                                                                                    |
| คณฑา      | มนั่งหลังหม่<br>เห็นของการกระบบ<br>เห็นของการกระบบ                                                                                 | เลกองถิ่น<br>อนกอร์เนิด                                                                                                    |
|           |                                                                                                    |                                                                                                    |
| N         | ด้นหา                                                                                                    |                                                                                                    |
| No.       | ดันหา<br>Title                                                                                                    | Management                                                                                                    |
| No.       | ได้แหา<br>Titlo<br>ผญา (ปรีสญา)                                                                                                    | Management<br>Delete/Edit/View                                                                                                    |
| No.       | รันหา<br>Titlo<br>ผญา (บรีชญา)<br>ประเพณีไหลเรือไฟ                                                                                 | Management<br>Delete/Edit/View<br>Delete/Edit/View                                                                                 |
| No.       | โปรม<br>Title<br>ผญา (ปรัชญา)<br>ประเทณีไหลเรือไฟ<br>ประเทณีใหล่เรือไฟ                                                             | Management<br>Delete/Edit/View<br>Delete/Edit/View<br>Delete/Edit/View                                                             |
| No.       | <br>Title<br>ผญก (ปรียญก)<br>ประเทศนีโหลเรือไฟ<br>ประเทศนีโหลเรือไฟ<br>ประเทศนีโหลเรือไฟ<br>ประเทศนีโหลเรือไฟ<br>ประเทศนีโหลเรือไฟ | Management<br>Delete/Edit/View<br>Delete/Edit/View<br>Delete/Edit/View<br>Delete/Edit/View                                         |
| No.       |                                                                                                    | Management<br>Delete/Edit/View<br>Delete/Edit/View<br>Delete/Edit/View<br>Delete/Edit/View                                         |
| No.       |                                                                                                    | Management<br>Delete/Edit/View<br>Delete/Edit/View<br>Delete/Edit/View<br>Delete/Edit/View<br>Delete/Edit/View                     |
| No.       |                                                                                                    | Management<br>Delete/Edit/View<br>Delete/Edit/View<br>Delete/Edit/View<br>Delete/Edit/View<br>Delete/Edit/View<br>Delete/Edit/View |
| No.       | ศัมหา                                                                                                    | Management<br>Delete/Edit/View<br>Delete/Edit/View<br>Delete/Edit/View<br>Delete/Edit/View<br>Delete/Edit/View<br>Delete/Edit/View |

# ผู้ปฏิบัติงานสามารถใช้งานระบบฐานข้อมูลได้ดังนี้

# 1. การเพิ่มรายการสารสนเทศใหม่

ในการเพิ่มรายการสารสนเทศใหม่เข้าในระบบฐานข้อมูลสารสนเทศท้องถิ่น บนอินเทอร์เน็ต ให้คลิกที่ *เพิ่มรายการใหม่* เมื่อบันทึกรายละเอียคสารสนเทศลงในหน่วยข้อมูล ย่อยทั้ง 15 หน่วยแล้ว คลิกที่ <u>Submit</u> ในกรณีที่ด้องการยกเลิกรายละเอียคสารสนเทศที่ กำลังบันทึกอยู่ขณะนั้น ให้คลิกที่ <u>Reset</u> และถ้าต้องการกลับไปที่หน้าจอสืบค้นให้คลิกที่

Back

| 🕙 http://202.28.32.119/localpuli                      | net/tech.key/addDBbook.php?s         | id=&typeid=&faculty= - Mic | rosoft Internet Explorer 📮 🗗 🔀 |
|-------------------------------------------------------|--------------------------------------|----------------------------|--------------------------------|
| File Edit View Favorites Tools                        | Help                                 |                            |                                |
| 🕒 Back 🔹 🐑 🖌 🛃 🤅                                      | 🏠 🔎 Search 🤺 Favorites 📢             | 🛛 🖉 · 🎽 🖸 ·                | , 🚳                            |
| Address 🗿 http://202.28.32.119/localpu                | linet/tech.key/addDBbook.php?sid=&ty | oeid=&faculty=             | 🔽 🋃 Go 🕴 Links 🎽               |
| คณาการาชชื่อมูลท้องกับ<br>ช่ายงานห่องสมุดมหาวิทยาลัยะ | <u>อนกุมกล (PUINEI)</u>              | ปมูลลารลเ                  | แกคก้องถิ่น<br>มนอนเกอร์นิต    |
| TITLE                                                 |                                      |                            |                                |
| Title                                                 |                                      |                            |                                |
| TITLE ALTERNATIVE                                     |                                      |                            |                                |
| Alternative                                           |                                      |                            |                                |
| CREATOR                                               |                                      |                            | 🖻 add                          |
| Creator                                               |                                      |                            |                                |
| SUBJECT: Keywords                                     |                                      |                            | 🖻 add                          |
| Keywords                                              |                                      |                            |                                |
| SUBJECT: Controlled voca                              | abulary                              |                            | 🖻 add                          |
| Subject                                               |                                      |                            |                                |
| DESCRIPTION                                           |                                      |                            | ~                              |
|                                                       |                                      |                            | >                              |
| Done                                                  |                                      |                            | Internet                       |
| Start 🥭 3 Internet                                    | 👻 💟 Innovative Mi 🛛 🔽 Millenr        | ium Ca 📴 คู่มือปฏิบัติงาน  | EN < 😈 (&) 🏟 🍓 🐠 9:08 AM       |

หน้าจอเพิ่มรายการสารสนเทศใหม่

# 2. แก้ไข (Edit) และลบ (Delete) สารสนเทศ

2.1 ผู้ปฏิบัติงานสามารถแก้ไขปรับปรุงข้อมูลรายละเอียดสารสนเทศในระบบ ฐานข้อมูลสารสนเทศท้องถิ่นบนอินเทอร์เน็ตได้ทุกรายการ โดยคลิกที่ *Edit* จะปรากฏดัง ภาพประกอบ เมื่อแก้ไขเรียบร้อยแล้วคลิกที่ <u>Submit</u> ระบบจะทำการบันทึกรายการที่ แก้ไขเรียบร้อยแล้วลงในฐานข้อมูล

2.2 ในกรณีที่ผู้ปฏิบัติงานต้องการลบรายการสารสนเทศออกจากฐานข้อมูล สามารถลบได้โดยคลิกที่ **Delete** ระบบจะทำการเตือนให้ยืนยันการลบทุกครั้งเพื่อป้องกันการลบ ข้อมูลผิดพลาด ถ้าต้องการลบรายการสารสนเทศออกจากระบบให้คลิกปุ่ม OK ถ้าต้องการ ยกเลิกการลบให้คลิกที่ปุ่ม Cancel

| C http://nadoon. | msu.ac.th/     | localpulinet/tech.key/ - Windows Internet Explorer                           |                          |                        |
|------------------|----------------|------------------------------------------------------------------------------|--------------------------|------------------------|
| (J) - (D)        | ttp://nadoon.a | msu.ac.th/localpulmet/tech.key/                                              | No Search                | P -                    |
| File Edit View   | Favorites T    | cols Help                                                                    |                          |                        |
| 🚖 Favorites 🛛 😪  | • 🏉 http:/     | (202.28.32 🍘 : : : LOGIN : věng 🍘 : : : LOGIN : věng 🍘 http://nadoon 🗴 👘 📩 🔹 | 🔝 🗉 🖶 🕶 Page • Sa        | fety = Tools = 🕡 = 🏾 🏾 |
|                  | คณฑิษ          |                                                                              | าคก้องถิ่น<br>อินกอร์นิส | A.                     |
|                  |                | ด้านหา                                                                       | 1                        |                        |
|                  | No.            | Title                                                                        | managemeni               |                        |
|                  | 1              | ประเพณีใหลเรือไฟ                                                             | Delete/Edit/View         |                        |
|                  | 2              | ประเพณีแม้สการพระธาตุพแม                                                     | Delete/Edit/view         |                        |
|                  | 3              | ผีตาแฮก                                                                      | Delete/Edit/View         |                        |
|                  | 4              | บุญบั่งไฟประเพณีขอฝนคนอีสาน                                                  | Delete/Edit/View         |                        |
|                  | 5              | ปุญผะเหวด                                                                    | Delete/Edit/View         |                        |
|                  | 6              | กระดิบข้าวและก่องข้าวภูมิปัญญาชาวอิสาน                                       | Delete/Edit/View         |                        |
|                  | 7              | บุญช้าวประดับดิน                                                             | Delete/Edit/View         |                        |
|                  | 8              | นายเปลื่อง ฉายรัศมี                                                          | Delete/Edit/View         |                        |
|                  | 9              | การละเล่นพื้นเมืองฟ้อนผู้ไทย                                                 | Delete/Edit/View         |                        |
|                  | 10             | อุทยานแห่งชาติบ้าหินงาม                                                      | Delete/Edit/View         |                        |
|                  | 11             | อุทยานแห่งชาติไทรทอง                                                         | Delete/Edit/View         |                        |
|                  | 12             | อุทยานแห่งชาติภูแลนคา                                                        | Delete/Edit/View         |                        |
|                  | 13             | อุทยานแห่งชาติดาคโดน                                                         | Delete/Edit/View         |                        |
|                  | 14             | อุทยานแห่งชาติภูลังกา                                                        | Delete/Edit/View         | ~                      |
| Done             |                |                                                                              | 😜 Internet               |                        |

| File Edt View Favorites Tools Help       Image: Constraint of the second second s                                         | 🕘 http://202.28.32.119/localpulir               | net/tech.key/addDBbook.php?load             | =9a68d73ac591f5ca712430c    | fd0b6719c - Mic 🔳 🖻 🔀    |
|----------------------------------------------------------------------------------------------------|-------------------------------------------------|---------------------------------------------|-----------------------------|--------------------------|
|                                                                                                    | File Edit View Favorites Tools                  | Help                                        |                             | At 1997                  |
| Addres Mthp://202.28.32.119/localpulmet/tech.key/add08book.php?hod=9a68d73ac591f5ca712430cfd0b6719c Control Control Co | 🕒 Back 🝷 🕑 🕤 💌 🛃 🦿                              | 🏠 🔎 Search 🤺 Favorites                      | 🔊 · 嫨 🔯 - 🛄 🍇               | •                        |
| Interviewe         Ponglang           CREATOR         เขาสงสอบแบบกาล           CREATOR         เขาสงสอบแบบกาล           SUBJECT: Keywords         เขาสงสอบแบบกาล           SUBJECT: Controlled vocabulary         เขาสงสอบ           Subject         โปงลาง           Subject         โปงลาง           Remove         Subject           Subject         โปงลาง                                                                                                    | Address 🗃 http://202.28.32.119/localpul         | inet/tech.key/addDBbook.php?load=9a68d      | 73ac591f5ca712430cfd0b6719c | 🔽 🋃 Go 🕴 Links 🎽         |
| TITLE Title  Title  Ti  | กณฑางานขอมูลท้องกัน<br>ข้ายงานห่องสมุณหาวายาลยล | <mark>ຼ່າມບົວ</mark> ເ<br>ອະຫຼັງກາລ (PUINa) | yaansauir<br>vu             | ากก้องถิ่น<br>อนกอร์เนิด |
| Title โปงลาง Title ALTERNATIVE Alternative Ponglang CREATOR   CREATOR CREATOR CREATOR CREATOR CBUBJECT: Keywords Lปงลาง Remove SUBJECT: Controlled vocabulary C@ add Subject Lปงลาง Remove Subject Creates Creates Cr  | TITLE                                           |                                             |                             |                          |
| TITLE ALTERNATIVE       Alternative     Ponglang       CREATOR     เรื add       SUBJECT: Keywords     เรื add       Keywords     โปงลาง       SUBJECT: Controlled vocabulary     เรื add       Subject     โปงลาง       Subject     โปงลาง       Subject     โปงลาง       Subject     โปงลาง       Subject     โปงลาง       Subject     โปงลาง                                                                                                    | Title                                           | โปงลาง                                      |                             |                          |
| Alternative     Ponglang       CREATOR     Image: Creating and the second and the second and the s                                                           | TITLE ALTERNATIVE                               |                                             |                             |                          |
| CREATOR       (* add         SUBJECT: Keywords       (* add         Keywords       โปงลาง         SUBJECT: Controlled vocabulary       (* add         Subject       โปงลาง         Subject       โปงลาง         Subject       (ครื่องดนตรี-ไทย (ภาคตะวันออกเฉียงเหนือ)         Remove       Remove         Subject       (เก่สร้างคนตรี-ไทย (ภาคตะวันออกเฉียงเหนือ)                                                                                                    | Alternative                                     | Ponglang                                    |                             |                          |
| SUBJECT: Keywords     (มี add       Keywords     โปงลาง     Remove       SUBJECT: Controlled vocabulary     (มี add       Subject     โปงลาง     Remove       Subject     โครื่องลนตรี-ไทย (ภาคตะวันออกเฉียงเหนือ)     Remove                                                                                                    | CREATOR                                         | -                                           |                             | 🖻 add                    |
| Keywords     โปงลาง     Remove       SUBJECT: Controlled vocabulary     @ add       Subject     โปงลาง     Remove       Subject     เกรื่องดนตรี–ไทย (ภาคตะวันออกเฉียงเหนือ)     Remove                                                                                                    | SUBJECT: Keywords                               |                                             |                             | 🖻 add                    |
| SUBJECT: Controlled vocabulary         @ add           Subject         โปงลาง         Remove           Subject         เกรื่องดนตรี–ไทย (ภาคตะวันออกเฉียงเหนือ)         Remove                                                                                                    | Keywords                                        | โปงลาง                                      |                             | Remove                   |
| Subject         โปงลาง         Remove           Subject         เครื่องดนตรี–ไทย (ภาคตะวันออกเฉียงเหนือ)         Remove                                                                                                    | SUBJECT: Controlled voca                        | bulary                                      |                             | 🖻 add                    |
| Subject เครื่องดนตรี–ไทย (กาดตะวันออกเฉียงเหนือ) Remove                                                                                                    | Subject                                         | โปงลาง                                      |                             | Remove                   |
| Outriest Borrow Market                                                                                                    | Subject                                         | เครื่องดนตรี–ไทย (ภาคตะวันออกเ              | ฉียงเหนือ)                  | Remove                   |
|                                                                                                    | Subject                                         | ดนสรีพื้นบ้าน                               |                             | Remove >                 |
| Done Internet                                                                                                    | E Done                                          |                                             |                             | 🥑 Internet               |

หน้าจอแก้ไข (Edit) และลบ (Delete) สารสนเทศ

# การตรวจซ้ำของข้อมูล

ผู้ปฏิบัติงานสามารถตรวจสอบสารสนเทศใหม่ที่จะนำลงฐานข้อมูลว่าซ้ำ กับสารสนเทศในฐานข้อมูลหรือไม่ โดยใส่คำที่ต้องการสืบค้นลงในช่องสืบค้น คลิกที่ *ค้นหา* หน้าจอจะแสดงผลการสืบค้น คลิกที่ View เพื่อตรวจสอบรายละเอียดบรรณานุกรมของ สารสนเทศ

| 🕙 http://2 | 02.28.32.119/localpulinet/tech.key/ - Microsoft Internet Explorer                         | - 7                              |
|------------|-------------------------------------------------------------------------------------------|----------------------------------|
| File Edit  | View Favorites Tools Help                                                                 | At 1                             |
| G Back     | - 📀 - 🖹 🙆 🏠 🔎 Search 🧙 Favorites 🤣 🙆 - چ 🔯 - 🗔                                            | 8                                |
| Address 🧧  | http://202.28.32.119/localpulinet/tech.key/                                               | 🔽 🄁 Go 🕴 Links 🎽                 |
| คณะกำห     | ายข้อมูลก้องกับ<br>ท่องสมุดมหาวิทยาล์ยสวนกูมิกาค (PUUNEI)<br>เพิ่มรายการใหม่ - ออกจากระบบ | <b>ากก้องถิ่น</b><br>เอนกอร์เนิต |
|            | ( ค้นหา                                                                                   |                                  |
| No.        | Title                                                                                     | Management                       |
| 1          | ผญา (ปรัชญา)                                                                              | Delete, Edit/View                |
| 2          | ประเพณีไหลเรือไฟ                                                                          | Delete/Edit/View                 |
| 3          | ประเพณีนมัสการพระธาตุพนม                                                                  | Delete/Edit/√iew                 |
| 4          | ผีตาแฮก                                                                                   | Delete/Edit/√iew                 |
| 5          | บุญบั้งไฟประเพณีขอฝนคนอีสาน                                                               | Delete/Edit/∀iew                 |
| 6          | บุญผะเหวด                                                                                 | Delete/Edit/√iew                 |
| 7          | กระดิบข้าวและก่องข้าวภูมิปัญญาชาวอีสาน                                                    | Delete/Edit/∨iew                 |
| <          | i                                                                                         |                                  |
| Done       |                                                                                           | Internet                         |
|            |                                                                                           |                                  |

| C http://nadoon. | .msu.ac.th/localp     | ulinet/searchin             | g/dublin.php?id                                         | I=0d78f6439                                | e652fdbf80                  | 1d103430                   | dZe12&R - V                    | Vindow                 | s Internet                | t Explorer                   |                              |         | - 🗙  |
|------------------|-----------------------|-----------------------------|---------------------------------------------------------|--------------------------------------------|-----------------------------|----------------------------|--------------------------------|------------------------|---------------------------|------------------------------|------------------------------|---------|------|
| 00 - 0           | http://nadoon.meu.ac/ | .th(localpulmet/sear        | ching/dublin.php?id=                                    | 0d78f6439e652                              | fdbf801d10343               | 0d2e128RE!                 | <b>v</b> 🔒 😽                   | × 🌆                    | Live Search               |                              |                              |         | • ۹  |
| File Edit View   | Favorites Tools H     | Help                        |                                                         |                                            |                             |                            |                                |                        |                           |                              |                              |         |      |
| 🚖 Favorites 🛛 🌾  | http://nadoon.msu.a   | c.th/localpulinet/sex       | arching/dublin                                          |                                            |                             |                            | <u></u>                        | • 🖾                    | - 🗆 🤞                     | i • Page                     | <ul> <li>Safety •</li> </ul> | Tools + | )• " |
|                  | Aumoura<br>Cumurous   | ณูลก้องกับ<br>เมลมหาอิทธาล์ | אריין אריין אין אין אין אין אין אין אין אין אין         | ้<br>อาน<br>เหม่งสก                        | ບ້ອນູ                       | ລລາ                        | Sau                            | INF                    | une<br>close v            | oni<br>sili<br>Window        |                              |         | *    |
|                  | TITLE                 |                             |                                                         |                                            |                             |                            |                                |                        |                           |                              |                              |         |      |
|                  | Title                 |                             | มีดาแขก                                                 |                                            |                             |                            |                                |                        |                           |                              |                              |         |      |
|                  | CREATOR               |                             |                                                         |                                            |                             |                            |                                |                        |                           |                              |                              |         |      |
|                  | Creator               |                             |                                                         |                                            |                             |                            |                                |                        |                           |                              |                              |         |      |
|                  | SUBJECT: K            | eywords                     |                                                         |                                            |                             |                            |                                |                        |                           |                              |                              |         |      |
|                  | Subject Keyw          | vord                        | พิธีเลี้ยงผี<br>ผีตาแฮก<br>ผีปูตา                       |                                            |                             |                            |                                |                        |                           |                              |                              |         |      |
|                  | SUBJECT: C            | ontrolled vo                | cabulary                                                |                                            |                             |                            |                                |                        |                           |                              |                              |         |      |
|                  | Subject Contr         | rolled                      | ความเชื่อ<br>ผีดาแฮก                                    |                                            |                             |                            |                                |                        |                           |                              |                              |         |      |
|                  | DESCRIPTIC            | NC                          |                                                         |                                            |                             |                            |                                |                        |                           |                              |                              |         |      |
|                  | Description           |                             | ขาวอีสานมีควา<br>บ้านจะทำพิธีบูชา<br>เล็ก ๆ) ให้แก่ผีดา | มเชื่อว่าในไร่<br>นซ่นไหว้ก่อน<br>าแขกด้วย | นาจะมีผีเฝ้า<br>ลงมือโถนา เ | ปกปักรักษา<br>เละเมื่อเก็เ | เที่นาและข้าว<br>แก๊ยวเสร็จแร่ | เกล้า เรีย<br>ลัวจะต้อ | มกว่าผีดาเ<br>มแบ่งข้าวล่ | เฮก ดังนั้น<br>สี่เกวียน (จ่ | สาว<br>hลอง                  |         |      |
|                  | PUBLISHER             |                             |                                                         |                                            |                             |                            |                                |                        |                           |                              |                              |         |      |
|                  | Publisher             |                             | Montree Koti                                            | kanta                                      |                             |                            |                                |                        |                           |                              |                              |         |      |
|                  | CONTRIBUT             | OR                          |                                                         |                                            |                             |                            |                                |                        |                           |                              |                              |         |      |
|                  | Contributor           |                             |                                                         |                                            |                             |                            |                                |                        |                           |                              |                              |         |      |
|                  |                       |                             |                                                         |                                            |                             |                            |                                | 6                      | Internet                  |                              | -@-                          | R 100%  | •    |

หน้าจอ View และ รายละเอียดบรรนานุกรม

#### 4. ออกจากระบบ

เมื่อใช้งานระบบฐานข้อมูลเรียบร้อยแล้วต้องทำการออกจากระบบทุกครั้ง โดย คลิกที่ *ออกจากระบบ* เป็นการจบการทำงานในระบบอย่างสมบูรณ์ เพื่อป้องกันบุคคลอื่นเข้าใช้ ระบบฐานข้อมูลซึ่งอาจทำให้เกิดความเสียหายต่อข้อมูลในฐานข้อมูลได้

#### การบันทึกรายละเอียดสารสนเทศ

การบันทึกรายละเอียดสารสนเทศลงฐานข้อมูลสารสนเทศท้องถิ่นบนอินเทอร์เน็ต ใช้ หน่วยข้อมูลย่อยดับลินคอร์เมทาดาทา เป็นมาตรฐานในการบันทึก ประกอบด้วยหน่วยข้อมูลย่อย พื้นฐาน 15 หน่วย (15 Dublin Core Metadata Elements) โดยได้ปรับปรุงรายละเอียดการลง รายการให้เหมาะสมกับข้อมูลสารสนเทศบนอินเทอร์เน็ตดังนี้

# 1. Title (ชื่อเรื่อง)

กำจำกัดกวาม : ชื่อเรื่องของสารสนเทศ เช่น ชื่อบทกวาม ชื่อหนังสือ ชื่อฐานข้อมูล CD-ROM ชื่อสื่อการสอน ฯลฯ

วิธีลงรายการ : ให้พิมพ์ชื่อเรื่องตามที่ปรากฏในทรัพยากรสารสนเทศ เช่น ชื่อเรื่องจาก ในเว็บเพจ ชื่อเรื่องจากหน้าปกในของหนังสือ

| TITLE             |          |  |  |
|-------------------|----------|--|--|
| Title             | โปงลาง   |  |  |
| TITLE ALTERNATIVE |          |  |  |
| Alternative       | Ponglang |  |  |

### 2. Creator (เจ้าของงาน)

คำจำกัดความ : ผู้แต่ง ผู้สร้างสรรค์เนื้อหาผลงานของทรัพยากรสารสนเทส
วิธีลงรายการ : 2.1 สำหรับพระมหากษัตริย์ และเชื้อพระวงศ์ให้ลงเต็มไปตามนั้น
ตัวอย่าง 1. พระบาทสมเด็จพระเจ้าอยู่หัวภูมิพลอดุลยเดช
2. หม่อมราชวงศ์กึกฤทธิ์ ปราโมช
2.2 ผู้ที่ได้รับราชทินนามและคำที่ได้รับพระราชทานคำนำหน้า นามให้ ลงรายการไปตามนั้น
ตัวอย่าง 1. พระยาอนุมานราชธน
2. คุณหญิงแม้นมาส ชวลิต
2.3 บุคคลทั่วไปให้ลงชื่อและนามสกุลเท่านั้น
2.4 ถ้าไม่ปรากฏชื่อบุคคลให้ลงชื่อหน่วยงานที่รับผิดชอบทรัพยากร สารสนเทศนั้น ๆ
ตัวอย่าง สำนักงานวัฒนธรรมจังหวัดมหาสารกาม
หมายเหตุ ถ้ามากกว่าหนึ่งคนให้คลิกที่ add เพื่อเพิ่มชื่อเจ้าของงาน และสามารถลบได้

โดยคลิกที่ Remove

| CREATOR |  | 🛃 add  |
|---------|--|--------|
| Creator |  | Remove |

### 3. Subject (หัวเรื่อง)

- 3.1 Subject keyword (คำสำคัญ)
- 3.2 Subject Controlled (หัวเรื่องควบคุม)

้ กำจำกัดกวาม : ชื่อเฉพาะ กำ หรือ วลี ที่อธิบายเรื่องและเนื้อหาของสารสนเทศ

วิธีลงรายการ : ในกรณีที่มีหลายหัวเรื่องให้คลิกที่ add เพิ่มหัวเรื่อง และคลิกที่

# Remove เมื่อต้องการลบ

| SUBJECT: K | eywords                        |             | 🗟 <u>add</u> |
|------------|--------------------------------|-------------|--------------|
| Keywords   | โปงลาง                         |             | Remove       |
| Keywords   |                                |             | Remove       |
| SUBJECT: C | ontrolled vocabulary           |             | 🖻 add        |
| Subject    | โปงลาง                         |             | Remove       |
| Subject    | เครื่องดนตรี–ไทย (ภาคตะวันออกเ | เฉียงเหนือ) | Remove       |
| Subject    | ดนตรีพื้นบ้าน                  |             | Remove       |

#### 4. Description (สาระสังเขป)

คำจำกัดความ: สาระสำคัญของทรัพยากรสารสนเทศ

วิธีลงรายการ : สรุปสาระสำคัญจากเนื้อหาหรือบทคัดย่อหรือสารบัญ

| DESCRIPTION |                                                                                                    |
|-------------|----------------------------------------------------------------------------------------------------|
| Description | โปงลาง เครื่องดนตรีชนิดหนึ่งของชาวอีสาน นิยมทำจากไม้มะหาด หรือไม้ 🛆<br>หมากเหลื้อมวิธีการทำคือนำไม้มาถากเหลาให้ได้ขนาดลดหลั่นกันตามเสียง<br>ที่ต้องการในระบบ 5 เสียง โปงลาง 1 ชุดจะมีจำนวนประมาณ 12 ลูก ใช้<br>เชือกร้อยรวมกันเป็นผืน เวลาตีต้องนำปลายเชือกด้านหนึ่งไปผูกแขวนไว้กับ 😒 |

### 5. Publisher (หน่วยงานที่ผลิต)

กำจำกัดความ : หน่วยงานที่ผลิตและเผยแพร่ทรัพยากรสารสนเทส

วิธีลงรายการ : ให้ลงชื่อหน่วยงานที่ผลิตและเผยแพร่ทรัพยากรสารสนเทศนั้นๆ เช่น สำนักงานวัฒนธรรมจังหวัดมหาสารกาม

| PUBLISHER |                  |  |
|-----------|------------------|--|
| Publisher | Montree Kotkanta |  |

#### 6. Contributor (ผู้ร่วมงาน)

คำจำกัดความ : บุคคลหรือหน่วยงานที่มีส่วนร่วมสร้างสรรค์ทรัพยากรสารสนเทศ

้วิธีลงรายการ : ใช้วิธีการลงรายการเช่นเคียวกันกับข้อ 2 ในกรณีที่ไม่ปรากฏผู้ร่วมงาน

#### ให้เว้นว่างไว้

| CONTRIBUTOR |  |  |
|-------------|--|--|
| Contributor |  |  |

#### 7. Date (1)

7.1 Date Created คือ วัน-เดือน-ปี ที่ผลิตหรือสร้างสารสนเทศ

7.2 Date Issued คือ วัน-เดือน-ปี ที่นำสารสนเทศเข้าฐานข้อมูล

คำจำกัดความ : ปีที่ผลิตและเผยแพร่ทรัพยากรสารสนเทศ

วิธีลงรายการ : 1. ให้บันทึกตามรูปแบบ ISO 8601 โดยเรียงลำคับคังนี้ ปี-เดือน-วัน

### YYYY-MM-DD หรือ ปี-เดือน YYYY-MM หรือ ปี YYYY

2. ถ้าสารสนเทศเป็นภาษาไทยให้ใช้รูปแบบปี พ.ศ. เช่น

2550–03–22 ถ้าสารสนเทศเป็นภาษาอังกฤษให้ใช้รูปแบบ ปี ค.ศ. เช่น 2007-03-22

| DATE         |            |  |
|--------------|------------|--|
| Date Created | 2549-12-27 |  |
| Date Issued  | 2550-3-20  |  |

#### 8. Type (ประเภท)

| คำจำกัดความ :           | คุณลักษณะของทรัพยากรสารสนเทศ ได้แก่                         |
|-------------------------|-------------------------------------------------------------|
|                         | - Text เป็นสารสนเทศที่เป็นข้อความ                           |
|                         | - Image เป็นสารสนเทศประเภทรูปภาพ                            |
|                         | - Sound เป็นสารสนเทศประเภทเสียง เช่น เสียงจากแถบบันทึกเสียง |
| เสียงคนตรี เสียงบรรยาย  |                                                             |
|                         | - Data เป็นสารสนเทศประเภทฐานข้อมูล เช่น ตารางคำนวณ ตาราง    |
| ระเบียนข้อมูล           |                                                             |
|                         | - Software เป็นสารสนเทศประเภทโปรแกรมคอมพิวเตอร์             |
|                         | - Multimedia เป็นสารสนเทศสื่อผสม สื่อปฏิสัมพันธ์            |
| เช่น บทเรียนคอมพิวเตอร์ | ช่วยสอน วีดิทัศน์ มัลติมีเดีย                               |
| วิธีลงรายการ :          | ให้ลงประเภทของทรัพยากรสารสนเทศนั้น ๆ โดยคลิกเลือกจากรายการ  |
| ที่กำหนดไว้             |                                                             |
|                         |                                                             |

| TYPE |      |   |  |
|------|------|---|--|
| Туре | Text | ~ |  |

#### 9. Format (รูปแบบ)

คำจำกัดความ : ดักษณะ รูปร่าง และขนาดของสารสนเทศเชิงกายภาพ และดิจิทัล เพื่อ ชี้ให้เห็นถึง ซอฟต์แวร์ และอุปกรณ์ที่ใช้อ่านหรือประมวลทรัพยากรสารสนเทศ วิธีลงรายการ : ระบุรูปแบบให้สัมพันธ์กับประเภททรัพยากรสารสนเทศในข้อ 8

### ดังตัวอย่าง โดยคลิกเลือกจากรายการที่กำหนดไว้

| ประเภท (Type) | ตัวอย่างรูปแบบ (Format)         |
|---------------|---------------------------------|
| Text          | Text, html                      |
| Image         | jpeg, gif, pcx                  |
| Sound         | wav, mp3, midi                  |
| Data          | xls, dbf, mdb                   |
| Software      | Autoware, MS-PowerPoint         |
| Multimedia    | avi, mpeg, Multimedia, CAI, WBI |

Identifier URL (1) Link URL ของสารสนเทศใน Internet

Identifier URL (2) Link URL

| FORMAT |                        |   |  |
|--------|------------------------|---|--|
| Format | text/html (.htm .html) | ~ |  |
|        |                        |   |  |

#### 10. Identifier (รหัส)

คำจำกัดความ : ที่อยู่ของเว็บเพจ

วิธีลงรายการ : ให้ระบุ URL ดังนี้

# 1. URL ที่ Link ไปที่สารสนเทศในอินเทอร์เน็ต เช่น

2. URL ที่ Link ไปที่สารสนเทศที่จัดเก็บใน Server

| IDENTIFIER     |                                                     | 🖻 add  |
|----------------|-----------------------------------------------------|--------|
| Identifier URL | http://www.isangate.com/local/puta.htm              | Remove |
| Identifier URL | http://nadoon.msu.ac.th/~isan/localpulinet/msu4.mht | Remove |

#### 11. Source (ต้นฉบับ)

คำจำกัดความ : การอ้างอิงถึงผลงานที่มาของทรัพยากรสารสนเทศ ที่อาจคัดแปลง บางส่วนหรือทั้งเรื่อง ไม่ว่าจะเป็นเอกสารหรืออยู่ในรูปอิเล็กทรอนิกส์

วิธีลงรายการ : ระบุผลงานในรูปแบบบรรณานุกรม หรือรหัส เช่น ISBN, URL

| SOURCE |                         |  |  |
|--------|-------------------------|--|--|
| Source | http://www.isangate.com |  |  |

#### 12. Language (ภาษา)

คำจำกัดความ : ภาษาที่ใช้ในการเรียบเรียงสารสนเทศ วิธีลงรายการ : ภาษาไทย ใช้ tha ภาษาอังกฤษ ใช้ eng ถ้ามีสองภาษาใช้ tha / eng โดยกลิกเลือกจากรายการที่กำหนดไว้

| LANGUAGE |       |  |  |
|----------|-------|--|--|
| Language | tha 💌 |  |  |

# 13. Relation (เรื่องที่เกี่ยวข้อง)

คำจำกัดความ : การอ้างอิงถึงผลงานหรือทรัพยากรสารสนเทศที่เกี่ยวข้องสัมพันธ์กับ ทรัพยากรสารสนเทศที่ผลิต

วิธีลงรายการ : ระบุความสัมพันธ์กับผลงานที่เกี่ยวข้องในรูปแบบบรรณานุกรม หรือ ISBN หรือ URL หรือ รหัส ถ้าไม่มีให้เว้นว่างไว้

| RELATION |            |  |
|----------|------------|--|
| Relation | Relation 🔽 |  |
|          |            |  |

#### 14. Coverage (บอบเบต)

้ กำจำกัดความ : ระยะเวลาและหรือสถานที่ที่กล่าวถึงในเนื้อหาทรัพยากรสารสนเทศ วิธีลงรายการ : ระบุชื่อจังหวัด

| COVERAGE |           |  |  |
|----------|-----------|--|--|
| Spatial  | กาฬสินธุ์ |  |  |

### 15. Rights (สิทธิ)

คำจำกัดความ : ข้อมูลเกี่ยวกับเจ้าของสิทธิในทรัพยากรสารสนเทศรวมถึงสิทธิทาง ทรัพย์สินทางปัญญา ลิขสิทธิ์ และสิทธิในทรัพย์สินอื่น ๆ

วิธีลงรายการ : ใส่ชื่อเจ้าของสิทธิเดิม หรือผู้ผลิตเว็บไซต์

| RIGHTS |                            |               |  |
|--------|----------------------------|---------------|--|
| Rights | ©Copyright 1998-2004. Mont | tree Kotkanta |  |